## City of **Bayswater**

| Adding the Phoenix Link to an Android<br>Device |                                                                                                    | Mobile Device Screen Image                                                                                                    |                                                                                                    |
|-------------------------------------------------|----------------------------------------------------------------------------------------------------|----------------------------------------------------------------------------------------------------|----------------------------------------------------------------------------------------------------|
| 1                                               | Type in the following URL:<br>https://phoenix.bayswater.wa.gov.au                                                                                                    | City of Bayswater<br>phoenix.bayswater.wa.gov.au                                                                                                    |                                                                                                    |
| 2                                               | Android devices have two options to<br>install the Phoenix App<br><b>Option 1 – three dots</b><br>On the landing page click on the three<br>dots in the top RHS of the screen.<br>When prompted - Select Install App | <ul> <li>Se water.wa.gov.au</li> <li>Menu</li> <li>Log In</li> <li>City of Bayswater</li> <li>City of Bayswater</li> </ul>                                                                                                    | <ul> <li>Menu</li> <li>History</li> <li>Clear browsing data</li> <li>∠ Downloads</li> <li>★ Bookmarks</li> <li>↓ Downloads</li> <li>★ Bookmarks</li> <li>↓ Downloads</li> <li>↓ Install app</li> <li>↓ Desktop site</li> </ul>                                                                                                    |
|                                                 | When prompted with the Install app<br>screen – select install<br>When presented with the Add to<br>Home screen box – select Add.                                                                                     | 3:19 S A   A vater.wa.gov.au A log in I constant I constant Install app Phoenix phoenix.bayswater.wa.gov.au Cance Install Install Install Citick here for String Citick here for String Citick her | 322 ▲     Image: Contract of the second second |

## City of **Bayswater**

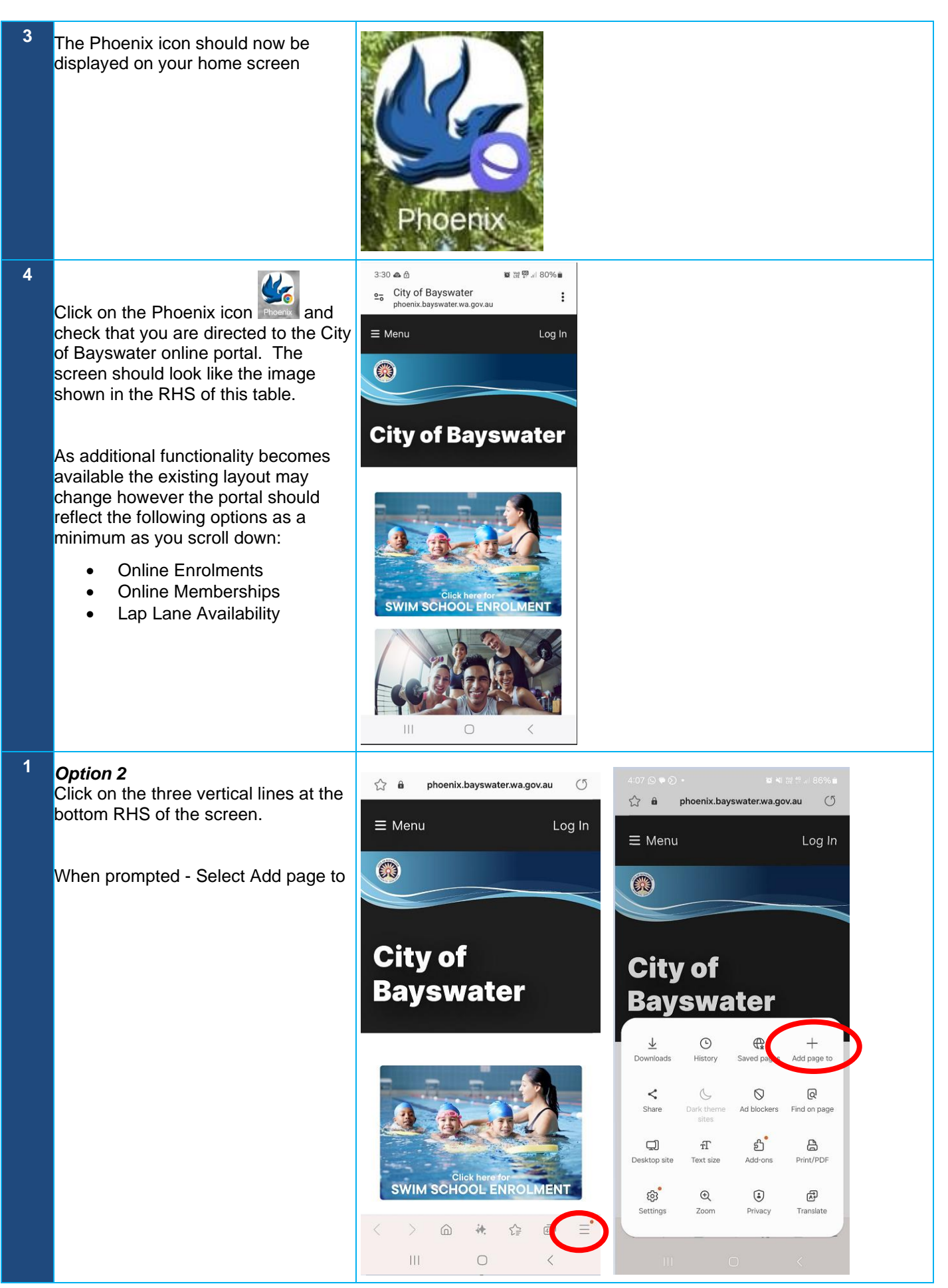

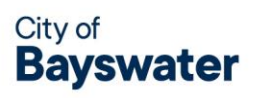

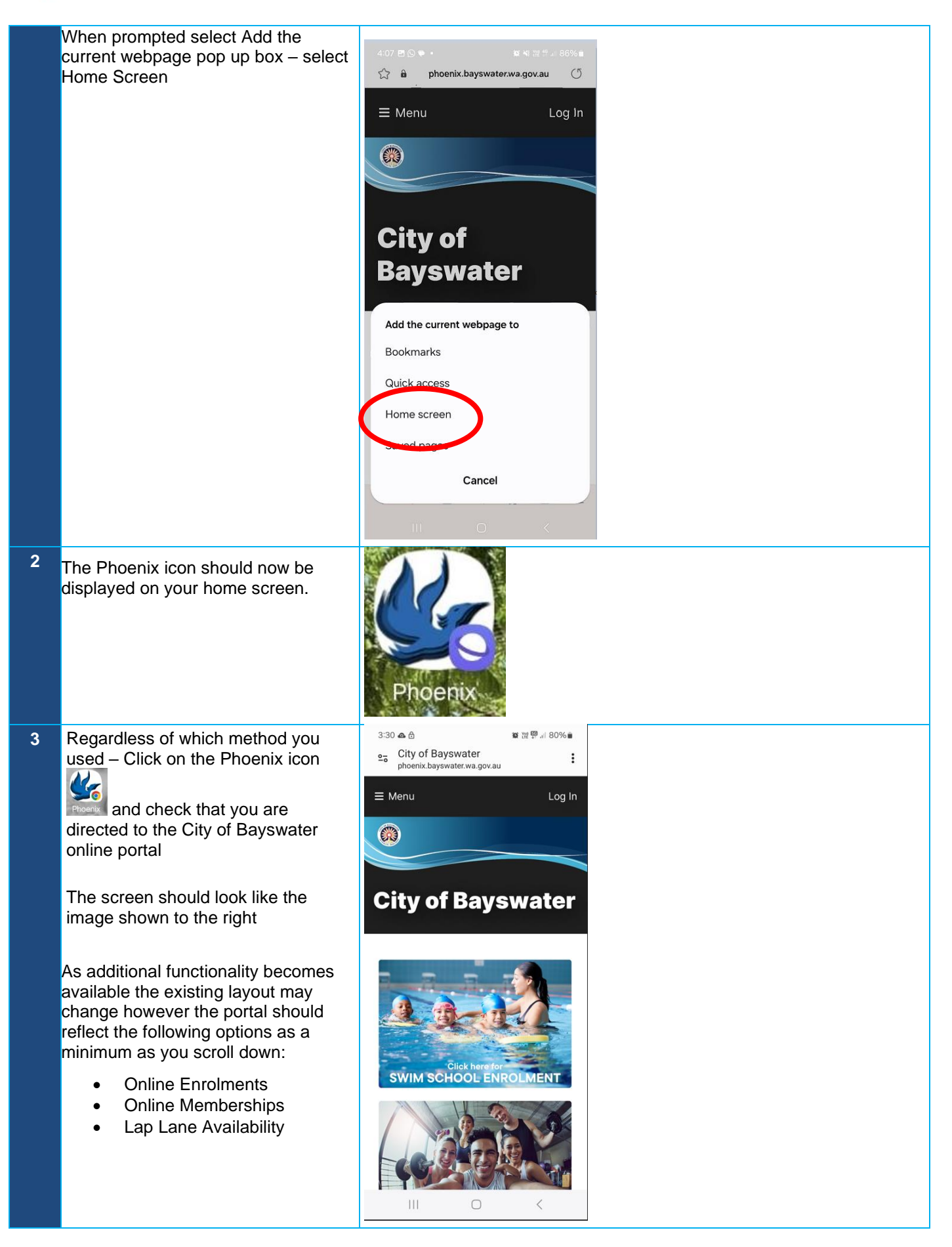